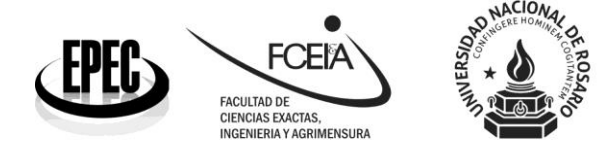

## Instructivo de inscripción a una asignatura de una asignatura

Para preinscribirse a una carrera de posgrado debe seguir los siguientes pasos:

- Generarse un usuario en nuestra página web o registrarse en caso de que ya tuviera uno. Si no recuerda su contraseña, haga clic en "recuperar contraseña". En caso de no recordar su contraseña y tener dificultades para recuperarla, comunicarse a posgrado@fceia.unr.edu.ar, ya que podría estar utilizando un correo electrónico diferente al registrado para la recuperación de la misma. En caso de que tenga un usuario registrado o no pueda recuperarlo, debe escribir un correo a posgrado@fceia.unr.edu.ar.
- 2) Preinscribirse a la carrera de posgrado de interés
- 3) Inscribirse a la asignatura de interés

1) ¿Cómo generar un usuario en nuestra página web o registrarse en caso de que ya tuviera uno?

Para generarse un usuario en nuestra página web usted debe acceder a ella con el siguiente link (<u>https://posgrado.fceia.unr.edu.ar</u>) e ingresar en "Crear un usuario" como se indica en amarillo en la imagen que se observa a continuación.

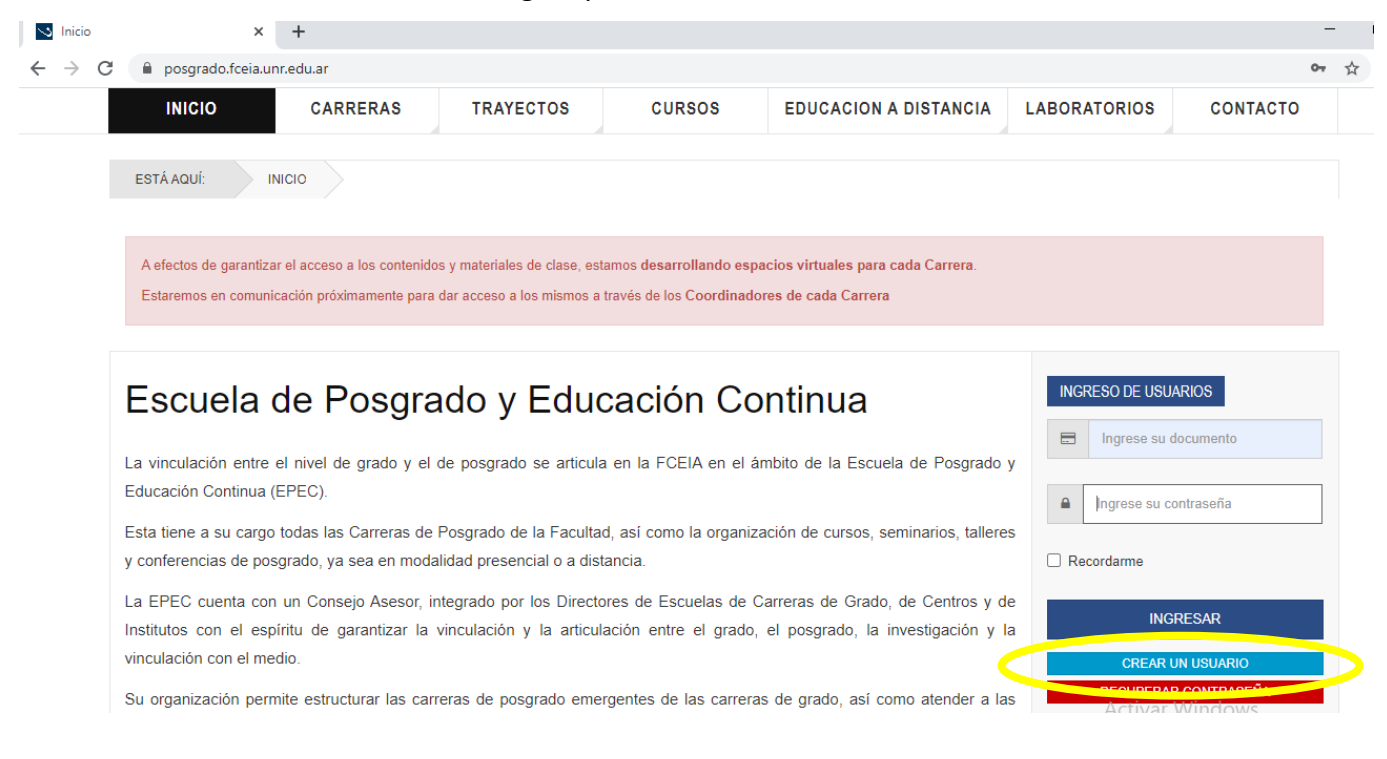

ESCUELA DE POSGRADO Y EDUCACIÓN CONTINUA Av. Pellegrini 250 - planta baja +54 - 0341 - 4802655 posgrado@fceia.unr.edu.ar/ posgrado.fceia.unr.edu.ar

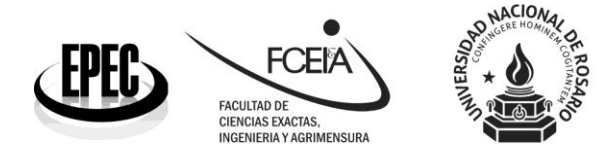

En cambio, si ya tiene un usuario registrado, solamente debe registrarse completando los campos que se marcan en amarillo en la imagen que se observa a continuación con su DNI y contraseña. Luego, hacer clic en "Ingresar".

| 😒 Inicio                                 | × +                                                                                                    | 1 |
|------------------------------------------|----------------------------------------------------------------------------------------------------|---|
| $\leftarrow \  \   \rightarrow \  \   C$ | 🔒 posgrado.fceia.unr.edu.ar                                                                                                    | ☆ |
|                                          | INICIO CARRERAS TRAYECTOS CURSOS EDUCACION A DISTANCIA LABORATORIOS CONTACTO                                                                                                    |   |
|                                          | ESTÁ AQUÍ: INICIO                                                                                                    |   |
|                                          | A efectos de garantizar el acceso a los contenidos y materiales de clase, estamos <b>desarrollando espacios virtuales para cada Carrera</b> .<br>Estaremos en comunicación próximamente para dar acceso a los mismos a través de los Coordinadores de cada Carrera                |   |
|                                          | Escuela de Posgrado y Educación Continua                                                                                                    |   |
|                                          | Educación Continua (EPEC). Esta tiene a su cargo todas las Carreras de Posgrado de la Facultad, así como la organización de cursos, seminarios, tal eres u carferencias de posgrado un produided processión e a distancia                                                         |   |
|                                          | La EPEC cuenta con un Consejo Asesor, integrado por los Directores de Escuelas de Carreras de Grado, de Centros y de<br>Institutos con el espíritu de garantizar la vinculación y la articulación entre el grado, el posgrado, la investigación y la<br>vinculación con el medio. |   |

Una vez que se registre correctamente, se observará el mensaje "Ud. ingresó correctamente" que se muestra en la imagen a continuación. Además podrá acceder a su estado académico y modificar su perfil.

|                                          | Mensaje                    | ×           | INGRESO DE USUARIOS<br>Hola, |
|------------------------------------------|----------------------------|-------------|------------------------------|
|                                          | Ud. ingreso correctamente! |             | MI PERFIL                    |
| _                                        |                            |             | MI ESTADO ACADÉMICO          |
| Escuela de Posgrado y Educación Continua |                            | DESCONECTAR |                              |

Es importante tener en cuenta que, en su perfil académico se muestran las actividades a las que ya se inscribió. Para inscribirse a una nueva carrera, debe ingresar desde la pestaña de "Carreras" o "Trayectos", tal como puede verse en la imagen que sigue.

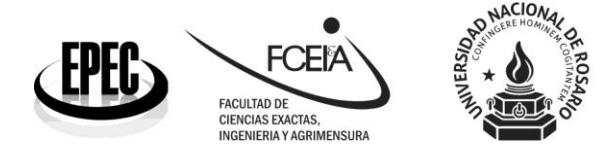

2) ¿Cómo preinscribirse a una carrera de posgrado?

Para preinscribirse a una carrera de posgrado, debe contar con un usuario y estar registrado en nuestra página web. Luego, ingresar en la pestaña "Carreras" o "Trayectos" según corresponda e ingresar en la carrera de interés.

| S Inicio                           | × +                                                                                                    | -                                              |
|------------------------------------|----------------------------------------------------------------------------------------------------|------------------------------------------------|
| $\leftarrow \   \rightarrow \   G$ | e posgrado.fceia.unr.edu.ar                                                                                                    | 0 <del>.</del>                                 |
|                                    |                                                                                                    | <b>Q</b> Buscar                                |
|                                    | Escuela de Posgrado y Educación Continua<br>Facutad de Ciencias Exactas, ingenieria y Agrimensua<br>Universidad Nacional de Rosario                                                                                                    | 16<br>Mar, Jun                                 |
|                                    | INICIO CARRERAS TRAYECTOS CURSOS EDUCACION A DISTANCIA LABORATORIOS                                                                                                    | CONTACTO                                       |
|                                    | ESTÁ AQUÍ:       INICIO         A efectos de garantizar el acceso a los contenidos y materiales de clase, estamos desarrollando espacios virtuales para cada Carrera.         Estaremos en comunicación próximamente para dar acceso a los mismos a través de los Coordinadores de cada Carrera |                                                |
|                                    | Mensaje × Hola,<br>Ud. ingreso correctamente!                                                                                                    | RIOS                                           |
|                                    | Activat 10<br>Mi estadov                                                                                                    | <mark>Vindows</mark><br>ACADÉMICO: activar Wir |

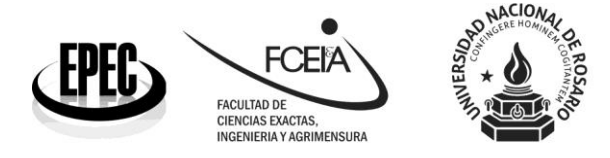

Facultad de Ciencias Exactas, Ingeniería y Agrimensura UNIVERSIDAD NACIONAL DE ROSARIO Av. Pellegrini 250. S2000BTP Rosario. Sta. Fe

Una vez que se ingresa a una carrera, debe hacer clic en el botón "Inscribirse a la carrera" como se observa en la imagen a continuación.

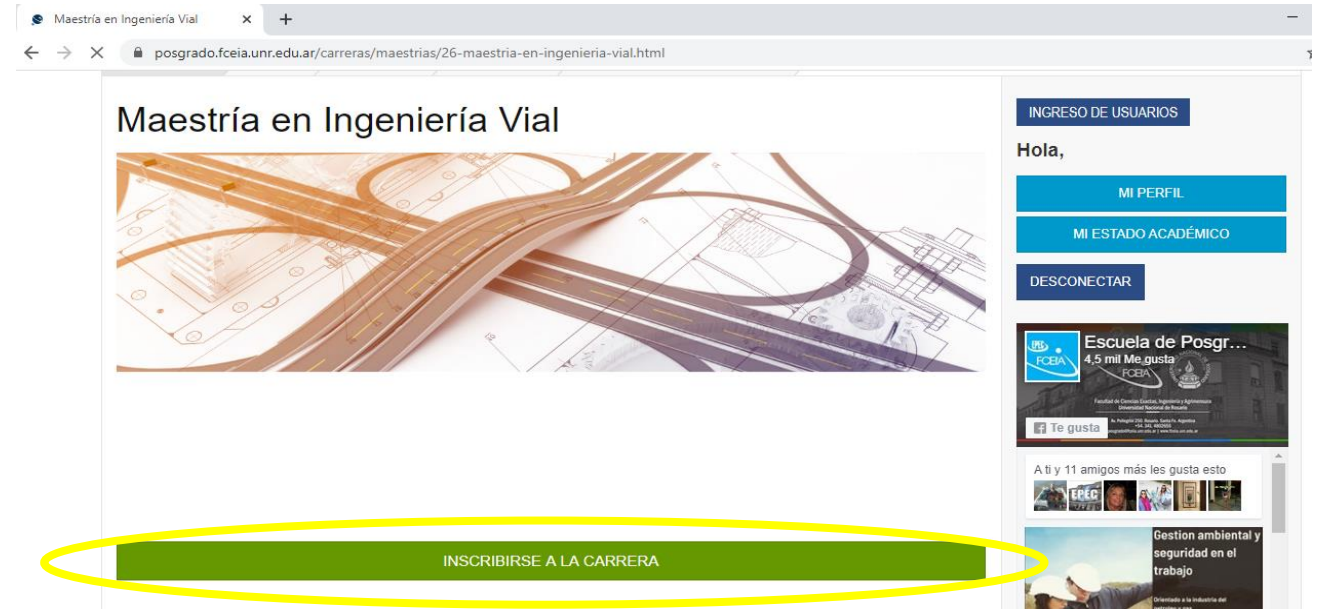

Una vez finalizado este procedimiento, se encontrará **preinscripto** a la carrera. En su casilla de correo recibirá un instructivo con información útil para finalizar el proceso de inscripción. El mismo será concluido abonando la matrícula de inscripción y presentando la documentación solicitada en la ficha de la carrera de nuestra página web.

3) ¿Cómo inscribirse a una asignatura de una carrera?

Una vez que registrado en la página web e inscripto en una carrera. Al final de la página de cada carrera podrá encontrar una lista con las asignaturas que están programadas para dictarse. Para inscribirse a una de ellas, debe cliquear sobre la asignatura y luego de la apertura de la misma, hacer clic en el botón "Inscribirse a la asignatura" que encontrará al final de la información desplegada, tal como se muestra en la imagen a continuación.

## **INSCRIBIRSE A LA ASIGNATURA**

Una vez finalizado este procedimiento, se encontrará **preinscripto** a la asignatura seleccionada. En su casilla de correo recibirá un instructivo con información útil para finalizar el proceso de inscripción, el que será finalizado correctamente luego siempre y cuando se encuentre actualizado el pago de las cuotas correspondientes.

ESCUELA DE POSGRADO Y EDUCACIÓN CONTINUA Av. Pellegrini 250 - planta baja +54 - 0341 - 4802655 posgrado@fceia.unr.edu.ar/ posgrado.fceia.unr.edu.ar